# Entry fee

### Considerations

Firstly, please consider how tournament fees are to be paid at your golf course? If all fees are invoiced or collected, create the items in a fee account. With the button *Entry fee* button, you can use PC CADDIE to automatically debit the entry fee for all participants to the respective entry fee account.

| E PC    | CADDIE            |                  |                     |           |                                       |                                   |     | i  | —       |           | ×     |
|---------|-------------------|------------------|---------------------|-----------|---------------------------------------|-----------------------------------|-----|----|---------|-----------|-------|
| Persons | <u>H</u> andicaps | <u>A</u> ccounts | <u>Competitions</u> | Timetable | <u>S</u> etup <u>E</u> xit            |                                   |     |    |         |           |       |
| 🥵 🗋     | 8                 | 6                |                     | CLUB      | 1 1 1 1 1 1 1 1 1 1 1 1 1 1 1 1 1 1 1 | )   🏤 🥦 📄   🗞   🏝   🛅 🍃           | 2 🔒 | C  | 0       | W         | 3 0   |
| PROBEIN | ISTALLATION:      | Testclub A       | G, Lausanne         |           | Timo Tester                           | Friday, 31. January 2020 - Week 5 |     | Ac | lvanced | Edition 2 | 2019a |

If you collect the fees **on the day of the tournament**you create the fees for the betting games in the cash register account area. This allows you to enter all players and entry fees in the cash register so that you can collect the fees for the betting game directly when the player is at the bar.

| E PC CADDIE                                                             | <b>i</b> –    |                    |
|-------------------------------------------------------------------------|---------------|--------------------|
| Persons Handicaps Accounts Competitions Timetable Articles Setup Exit   |               |                    |
| 🥵 🖻 🖳 📴 🕵 📄 SALES 🕂 🖓 🛣 🗎 🦓 🔅 🎦                                         | :   🔁 🈓 🙆   @ | ) 🔮 👿 🛛            |
| PROBEINSTALLATION: Testclub AG Timo Tester Friday, 31. January 2020 - V | Week 5 Advar  | nced Edition 2019a |

You also have the option of printing the entry fee on the start list (even without automatically posting it - but the settings are also mandatory for this). Please read the chapter Start list .

### Setting the entry fee

If you **entry fee** you will be taken to the following dialogue. Please note which account area you are working in. In our example, we are working with the SALES account area; the entry fee items are then also created in the SALES account area.

You can read how to do this under **Create article**. Create entry fees with the status "Normal" and apply the **Article automatics**.

| Entry f                                                                                                    | fee items                                                                                                    | Exce                                                                        | eptions (0)       |            | ) 🖌 ок       |
|----------------------------------------------------------------------------------------------------|----------------------------------------------------------------------------------------------------|-----------------------------------------------------------------------------|-------------------|------------|--------------|
| Category                                                                                                    | Article                                                                                                    | Price                                                                       | Method            | Pri        |              |
| CompFee                                                                                                    | Entry fee adults                                                                                                    | 60.00                                                                       | Fit               |            | Post entry   |
|                                                                                                    | Entry fee youths                                                                                                    | 30.00                                                                       | Fit               | *          |              |
| Green fee                                                                                                    | Green fee adults                                                                                                    | 50.00                                                                       | Fit               |            | Into cashF12 |
|                                                                                                    | Green fee youths                                                                                                    | 0.00                                                                        | Fit               | *          |              |
| Restaurant                                                                                                    | Main course                                                                                                    | 20.00                                                                       | Fit               |            |              |
|                                                                                                    | Vegetarian                                                                                                    | 15.00                                                                       | Fit               |            |              |
|                                                                                                    | No meal                                                                                                    | 0.00                                                                        | Fit               |            | G Save       |
|                                                                                                    |                                                                                                    |                                                                             |                   |            |              |
|                                                                                                    |                                                                                                    |                                                                             |                   |            | 🛛 📄 🗋 Load   |
|                                                                                                    |                                                                                                    |                                                                             |                   |            |              |
|                                                                                                    |                                                                                                    |                                                                             |                   |            |              |
|                                                                                                    |                                                                                                    |                                                                             |                   |            |              |
|                                                                                                    |                                                                                                    |                                                                             |                   |            |              |
|                                                                                                    |                                                                                                    |                                                                             |                   |            |              |
|                                                                                                    |                                                                                                    |                                                                             |                   |            |              |
|                                                                                                    |                                                                                                    |                                                                             |                   |            |              |
| - Mou                                                                                                    |                                                                                                    | Delete                                                                      |                   |            |              |
| 🔶 New                                                                                                    | O Edit F7 🗙                                                                                                    | Delete                                                                      | ) (               | Up         |              |
| 🔶 New                                                                                                    | 🙆 Edit F7) 🗙                                                                                                    | Delete                                                                      | ) (+              | Up         |              |
| 🔶 New                                                                                                    | 🙆 Edit F7) 🗙                                                                                                    | Delete                                                                      | ) ( <u>†</u>      | Up<br>Down |              |
| 🔶 New                                                                                                    | 🗿 Edit F7) 🗙                                                                                                    | Delete                                                                      | •                 | Up<br>Down |              |
| New The group of people                                                                                                    | Edit F7 × (who pays for what products?)                                                                                                    | Delete                                                                      | •                 | Up<br>Down |              |
| New The group of people s specified in the relevant                                                                                                    | Edit F7 × (who pays for what products?) evant articles on the products a                                                                                                    | Delete                                                                      | •                 | Up<br>Down |              |
| New The group of people s specified in the relevant                                                                                                    | Edit F7 × (who pays for what products?) evant articles on the products a                                                                                                    | Delete<br>automatic                                                         | •                 | Up<br>Down |              |
| New The group of people is specified in the relevant                                                                                                    | Edit F7 X<br>(who pays for what products?)<br>evant articles on the products a<br>Book in this account a                                                                                                  | Delete<br>automatic                                                         | •                 | Up<br>Down |              |
| New The group of people s specified in the relevant                                                                                                    | Edit F7 X<br>(who pays for what products?)<br>evant articles on the products a<br>Book in this account a                                                                                                  | Delete<br>automatic<br>area: SALES                                          | •                 | Up<br>Down |              |
| New The group of people s specified in the relevant of the second second sec | Edit F7 X<br>(who pays for what products?)<br>evant articles on the products a<br>Book in this account a                                                                                                  | Delete<br>automatic<br>area: SALES                                          |                   | Up<br>Down |              |
| New The group of people s specified in the relation of the relation of the relation  | Edit F7 X<br>(who pays for what products?)<br>evant articles on the products a<br>Book in this account a<br>Info Terminal: General er                                                                     | Delete<br>automatic<br>area: SALES                                          | ) (↑<br>(↓)       | Up<br>Down |              |
| New  The group of people s specified in the rela                                                                                                    | Edit F7 × (who pays for what products?) evant articles on the products a Book in this account a Info Terminal: General er ferminal: Entry fee settings specifier (erminal: Entry fee settings specifier). | Delete<br>automatic<br>area: SALES<br>ntry fee settiny                      | Js<br>s tournamer | Up<br>Down |              |
| New The group of people s specified in the rela                                                                                                    | Edit F7 × (who pays for what products?) evant articles on the products a Book in this account a Info Terminal: General er ferminal: Entry fee settings spe                                                | Delete<br>automatic<br>area: SALES<br>ntry fee settiny<br>cifically for thi | gs<br>s tournamer | Up<br>Down |              |
| New I he group of people s specified in the rela                                                                                                    | Edit F7 ×       (who pays for what products?)       evant articles on the products a       Book in this account a       Info Terminal: General er       ferminal: Entry fee settings spe                  | Delete<br>automatic<br>area: SALES<br>htry fee settiny<br>cifically for thi | gs<br>s tournamer | Up<br>Down |              |

Here you specify which items are to be calculated.

- **Category:** You can group items with "product groups". Entry fee and green fee are available to all clubs as well as numbered options. A naming in e.g. restaurant, with different prices of the meals, is only possible with the module **PC CADDIE Online Tournament Management** module.
- Articles: You can see the articles you have entered
- **Price**The price can also be set with "Customise" only and does not have to be adjusted in the article for each betting game.
- Procedure: there is always "Customise" by default
- **Pri:** PC CADDIE calculates the articles **from bottom to top** and in each category. For "Entry fee", for example **based on the asterisk** (the automatic setting in the article is required here), then "Entry fee adult" is calculated. In this case, the asterisk means that the youngsters are no longer calculated, even if no automatic setting has been made in the article "Entry fee adult".

You can include as many articles as you need in the automatic entry fee. You enter the price for the competition by selecting the item and clicking **CHANGE** or you need an additional item, then select **NEW** and fill in appropriately!

| 5-1            | nu fan Hanna 🔰 🗍                          | _              |             |                  |                |
|----------------|-------------------------------------------|----------------|-------------|------------------|----------------|
| Ent            | ry ree items                              | Exce           | eptions (0) |                  |                |
| Category       | Article                                   | Price          | Method      | Pri              |                |
| CompFee        | Entry fee adults                          | 60.00          | Fit         | <u> </u>         | Post entry     |
| Green fee      | Entry ree youths<br>Green fee adults      | 30.00<br>50.00 | Fit         | 7.5              | A Into apph[12 |
| alconnee       | Green fee vouths                          | 0.00           | Fit         | *                |                |
| Nenngeldartike | el                                        |                |             |                  | ×              |
|                |                                           |                |             |                  | Save           |
| Artikel:       | 000000020000 Entry fee youths             |                |             | ОК               |                |
| Preis:         | 30.00                                     |                |             | <u> </u>         | Load           |
| Verfelserer    |                                           |                |             | 🗙 <u>C</u> ancel |                |
| Verrahren:     | Fit                                       |                |             |                  | _              |
| Kategorie:     | Nenngeld                                  |                | -           |                  |                |
|                |                                           |                |             |                  |                |
| 🔽 Dieser Ar    | tikel hat in dieser Kategorie Priorität v | or den         |             |                  |                |
| vorherigen     | Artikeizellen                             |                |             |                  |                |

Explanations:

• Adjust - adjusts the article, when booking into the account it is also checked whether the article for the same betting game is already in the account (from a previous run), or whether it does not fit and must be deleted.

### Set registration options for online tournament registrations

... and use for automatic entry fee

In the basic competition settings, select the button **Online**.

| Turnier -    | - 22.10.2  | 23 - Teilr | iehme     | r:   | 2 / Gäst          | e: 0 / M | ax: 20        |           |               | ?                | $\times$ |
|--------------|------------|------------|-----------|------|-------------------|----------|---------------|-----------|---------------|------------------|----------|
| Name, Datu   | ım, Platz— |            |           |      |                   |          |               |           |               | _                |          |
| Kürzel       | 23054      | Name       | Turni     | er   |                   |          |               | <b>^</b>  | ,0 i          | =<br>Projekt     |          |
| Lochzahl     | 18 (36     | -> 2 Rund  | en, max   | . 1( | 08 -> 6 Run       | den)     |               |           | ± 1           | <u>v</u> eu      |          |
| Datum        | 22.10.23   |            |           |      |                   |          |               |           |               | Sichern          | F11      |
| Platz        | 9001.1.1.  | 8 18 Loch  | n GC Sor  | nne  | ≡                 | Mehrere  | Plätze im     | Turnier   | <u></u>       | . <u>ö</u> schen |          |
| Hcp-Grenze   | der Absch  | läge       | Herren    |      | /-//-/-           |          |               |           | <u>د</u>      | <u>K</u> opieren |          |
|              |            | I          | Damen     |      | /-/-/             |          |               | ***       | <u>. 10</u> - | Spieler          |          |
| Ausschreibu  | ung        |            |           |      |                   |          |               |           | P 1           | Ergebnisse       | •        |
| HCP-Grenze   | •          | Meldung    |           | •    | Rechnen           |          | Hcp-Fak       | tor       |               | <u>D</u> rucken  | F8       |
| Spielform    |            | Einzel     |           |      |                   | •        | Deta          | ils       | 8             | Venngeld         |          |
| Zählweise    |            | Zählspiel  |           |      |                   | •        |               |           | E (           | Abschluss        |          |
|              |            |            |           |      |                   |          | i Info        | rmationen |               | 1030111033       |          |
| Stechen      |            | Schwerste  | e/Leichte | est  | e                 | •        | 9, 6, 3, 1    |           | ا 💮           | nternet          |          |
| Blind-Hole   |            | Nein       | •         |      |                   |          |               |           | P://o (       | Online           |          |
| Jahrespreisv | virks.     | Nein       |           | •    | <u>A</u> usschrei | ib-Text  | P <u>i</u> n- | Positions |               |                  |          |
| Intern/Gäste | e          | Offen      | 1         | •    | <u>P</u> reise/Ka | tegorien | Man           | nschaften |               |                  |          |
| HCPI®-Rele   | vanz:      | HCPI-rele  | vant      |      |                   | •        |               | $\odot$   |               | Ende             |          |

| PC CADDIE://online - Tournament                                               | ×                |
|-------------------------------------------------------------------------------|------------------|
| Info Text 1 Text 2 Registration Files Publish Data exchange                   |                  |
| Check the players against the Intranet information                            |                  |
| Enable deregistration <u>until:</u> 0 o'clock                                 |                  |
| Online registration ONLY via PC CADDIE://online                               |                  |
| <ul> <li>Registration desabled (only possible with special rights)</li> </ul> | Europh           |
| Minimum/maximum players number per registration:                              |                  |
| Registration permitted only with this additional information:                 |                  |
| Begistratin only with PIN:                                                    |                  |
| PIN required from:                                                            |                  |
| Information on registration-cut by handicap:                                  |                  |
| Define login options                                                          |                  |
|                                                                               |                  |
|                                                                               | X <u>C</u> ancel |

| Edit options   |                               |           | ×        |
|----------------|-------------------------------|-----------|----------|
| Options 1      | Options 2 Options 3 Options 4 | Options 5 |          |
| <u>T</u> itle: | Restaurant                    |           | X Cancel |
| Option 1:      | Main course                   |           |          |
| Option 2:      | Vegetarian                    |           |          |
| Option 3:      | No meals                      |           |          |
| Option 4:      |                               |           |          |
| Option 5:      |                               |           |          |
| Option 6:      |                               |           |          |
| Option 7:      |                               |           |          |
| Option 8:      |                               |           |          |
|                | <b>E a i . i</b>              |           |          |
|                | Selectable online             |           |          |
|                | Allow free text               |           |          |
|                |                               |           |          |
|                |                               |           |          |

#### Example of an article on Optionen:

Here the option 2 is called: Event

| Entry                | fee items                                              | Exce                    | ptions (0)        | 1      | 🖌 ок       |
|----------------------|--------------------------------------------------------|-------------------------|-------------------|--------|------------|
| Category             | Article                                                | Price                   | Method            | Pri    |            |
| CompFee<br>Green fee | Entry fee adults<br>Entry fee youths<br>Competition GF | 60.00<br>30.00<br>50.00 | Fit<br>Fit<br>Fit | *      | Post entry |
|                      | Competition GF youths                                  | 0.00                    | Fit               | *      |            |
|                      | Main course                                            | 20.00                   | Fit               |        |            |
| Nenngeldartikel      |                                                        |                         |                   |        | × Save     |
| Artikel:             | Rest Main course                                       |                         |                   |        | _oad       |
| Preis:               | 20.00                                                  |                         |                   | 🔀 Cano | el         |
| Verfahren:           | Fit                                                    |                         | <u> </u>          |        |            |
| Kategorie:           | Option 2:                                              |                         | -                 |        |            |
| Auswahl:             |                                                        |                         |                   |        |            |
|                      |                                                        |                         |                   |        |            |
|                      |                                                        |                         |                   |        |            |
|                      |                                                        |                         |                   |        |            |
|                      |                                                        |                         |                   |        |            |
|                      |                                                        |                         |                   |        |            |
|                      |                                                        |                         |                   |        |            |
|                      |                                                        |                         |                   |        |            |
|                      |                                                        |                         |                   |        |            |
|                      |                                                        |                         |                   |        |            |
|                      |                                                        |                         |                   |        |            |
| Dieser Artik         | el hat in dieser Kategorie Priorität v                 | or den                  |                   |        |            |

More information about the module **PC CADDIE Online Tournament Management module can be found here.** 

#### Entry fee settings of a copied competition

If you create new competitions and copy the tournament settings, e.g. of a competition from the previous year, you also copy the entry fee settings. As soon as you open the entry fee settings of the tournament, you can see that the settings have been copied. Of course, you can also change them before you click on **ok** to confirm. If you exit with Cancel, the copy information is still retained!

|                      | e                                     |                   |              |      |   |                |
|----------------------|---------------------------------------|-------------------|--------------|------|---|----------------|
| Entry                | fee items                             | Exce              | eptions (0)  |      |   | <u>0</u> K     |
| ategory              | Article                               | Price             | Method       | Pri  |   |                |
| CompFee              | Entry fee adults                      | 60.00             | Fit          |      | 🖻 | Post entry     |
|                      | Entry fee youths                      | 30.00             | Fit          | **   |   |                |
|                      |                                       |                   |              |      |   | Into cash(FI2) |
|                      |                                       |                   |              |      |   | Save           |
|                      |                                       |                   |              |      |   |                |
|                      |                                       |                   |              |      | 🍙 | Load           |
|                      |                                       |                   |              |      |   |                |
|                      |                                       |                   | ,            |      |   |                |
|                      |                                       |                   |              |      |   |                |
|                      |                                       |                   | /            |      |   |                |
|                      |                                       | /                 |              |      |   |                |
| 🔶 New                | 🚺 🖸 Edit 🕅 🗙                          | Delete /          | ) 🚹          | Up   |   |                |
| onied from previou   | s event - confirm with "OK" to s      | avel              |              |      |   |                |
| opiod nom pro nou    |                                       |                   | <b>v</b>     | -omi |   |                |
| be aroun of neonle   | (who have for what products?)         |                   |              |      |   |                |
| specified in the rel | levant articles on the products a     | automatic         |              |      |   |                |
|                      |                                       |                   |              |      |   |                |
| 8                    | Book in this account a                | area: SALES       |              |      |   |                |
|                      |                                       |                   |              |      |   |                |
| <b>*</b>             | Info Terminal: General er             | ntry fee setting  | gs           |      |   |                |
| i Info               | Terminal: Entry fee settings spe      | cifically for thi | s tournament |      |   |                |
|                      | · · · · · · · · · · · · · · · · · · · |                   |              |      |   |                |
|                      |                                       |                   |              |      |   |                |

### **Setting exceptions**

Exception prices can be set for individual players, for example for the sponsors, who may not have to pay anything, or in our example only the food.

- 1. To do this, click on the *exceptions* button.
- 2. Select the player
- 3. Adjust the prices as required and press OK

| Entry f  | ee items 1 E                                             | Exceptions (0)    |                       |
|----------|----------------------------------------------------------|-------------------|-----------------------|
| ersons   | Туре                                                     | Prize             | Post entry            |
|          | Edit start fee exception                                 |                   | ×                     |
|          | Special start fee for this perso<br>hahe Happy, Hellen 3 | n:<br>EQ          | ✓ <u>□</u> K X Cancel |
|          | Type<br>Entry fee adults                                 | Preis<br>0        |                       |
| New 2    | Entry fee youths                                         | 0                 |                       |
|          | Competition GF youths                                    |                   |                       |
|          | Main course                                              | normal            |                       |
|          | Vegetarian<br>No meals                                   | normal            |                       |
| <u>°</u> | Info Terminal: General entry fee se                      | ttings            |                       |
| Info T   | erminal: Entry fee settings specifically fo              | r this tournament |                       |
| <u>a</u> | Book direct debit for Internet book                      | cinas             |                       |

### Posting to the contribution account directly

In this case, the settings have been made in a contribution account. This makes sense if you always want to process all entry fees with one invoice and then collect them using SEPA, for example (mainly possible for members). In practice, processing in a cash account area usually makes more sense.

Use the following article settings to ensure that the tournament name is also automatically added to the account:

| Abbreviation,    | Name, Status             |
|------------------|--------------------------|
| Abbreviation     | ef Account No.:          |
| Article group    | EN Entry fee New Del.    |
| N <u>a</u> me    | Entry fee                |
| <u>D</u> ue date | Empty = Present date     |
| <u>S</u> tatus   | I - Info-Fee, yearly 🚽 🔽 |

With the button **Post** button, the entry fees are automatically posted to the accounts of the registered players. This only makes sense if you settle the entry fees of the players (especially your

members) on a quarterly basis, for example. In this case, you should post the entry fees to a contribution account, e.g. CLUB or GMBH.

If you only want to print a list of entry fees, do not start this function.

When posting, you always have the choice of whether you only want to transfer the entries to the account for a specific group of people (e.g. members or guests), or whether you only want to transfer entries for players with an account for this tournament, only players with direct debit authorisation or only players with account details.

| Booking start fee                                                                                                    | ×              |
|----------------------------------------------------------------------------------------------------|----------------|
| Do you really want to book<br>the start fee to all competion players?<br>Persons group:<br>All persons v ()<br>all players of this group v<br>all players of this group v<br>only players with account for this competition<br>only players with direct debit<br>only players with account details | ✓ <u>Start</u> |

After confirmation you will receive a list with the details:

| oked fees                                                                                                    |                                                                                                    |                                                                                                    | ×                              |
|----------------------------------------------------------------------------------------------------|----------------------------------------------------------------------------------------------------|----------------------------------------------------------------------------------------------------|--------------------------------|
| Tester, Work<br>Tester, Work<br>Tester, Work<br>Tester, Work<br>Tester, Work<br>Tester, Work<br>Member, Petra<br>Member, Petra<br>Member, Petra<br>Member, Petra<br>Member, Petra<br>Manager, Carlo<br>Manager, Carlo<br>Manager, Carlo<br>Manager, Carlo<br>Manager, Carlo<br>Manager, Carlo<br>Manager, Carlo<br>Manager, Carlo<br>Manager, Carlo<br>Manager, Carlo<br>Manager, Carlo<br>Manager, Carlo<br>Member, Paul<br>Member, Paul<br>Member, Paul<br>Member, Paul<br>Member, Paul<br>Member, Paul | Entry fee PC CADDIE Cup powered<br>Entry fee youths: PC CADDIE Cup<br>Competition GF youths: PC CADDIE<br>Main course: PC CADDIE Cup powe<br>No meals: PC CADDIE Cup powere<br>Entry fee PC CADDIE Cup powered<br>Entry fee PC CADDIE Cup powered<br>Entry fee youths: PC CADDIE Cup<br>Competition GF youths: PC CADDIE<br>Main course: PC CADDIE Cup powe<br>No meals: PC CADDIE Cup powered<br>Entry fee PC CADDIE Cup powered<br>No meals: PC CADDIE Cup powered<br>Entry fee PC CADDIE Cup powered<br>Entry fee PC CADDIE Cup powered<br>Entry fee PC CADDIE Cup powered<br>Entry fee youths: PC CADDIE Cup<br>Competition GF youths: PC CADDIE<br>Main course: PC CADDIE Cup powered<br>Entry fee PC CADDIE Cup powered<br>No meals: PC CADDIE Cup powered<br>Entry fee PC CADDIE Cup powered<br>Entry fee PC CADDIE Cup powered<br>Entry fee PC CADDIE Cup powered<br>Entry fee PC CADDIE Cup powered<br>Entry fee PC CADDIE Cup powered<br>Entry fee PC CADDIE Cup powered<br>Entry fee PC CADDIE Cup powered<br>Entry fee PC CADDIE Cup powered<br>Entry fee PC CADDIE Cup powered<br>Entry fee PC CADDIE Cup powered<br>Entry fee PC CADDIE Cup powered<br>Entry fee YO CADDIE Cup powered<br>Entry fee YO CADDIE Cup f | 0.00<br>30.00<br>20.00<br>15.00<br>0.00<br>30.00<br>20.00<br>15.00<br>0.00<br>20.00<br>15.00<br>0.00<br>30.00<br>20.00<br>15.00<br>0.00<br>20.00<br>15.00<br>0.00<br>30.00<br>0.00<br>30.00<br>0.00<br>30.00<br>0.00<br>30.00<br>0.00<br>30.00<br>0.00<br>15.00<br>0.00 | ✓ <u>DK</u><br>★ <u>Cancel</u> |

Example account with added betting game name:

| Turnover-A              | ccount - CLUB                                                                                                    |                                                |                                      |                                     |                                         |   | ×                  |
|-------------------------|----------------------------------------------------------------------------------------------------|------------------------------------------------|--------------------------------------|-------------------------------------|-----------------------------------------|---|--------------------|
| Manager,                | Carlo (maca)                                                                                                    |                                                |                                      |                                     |                                         |   |                    |
| Θ                       | Information                                                                                                    | Date                                           | Time S                               | Net                                 | Brutto OK                               |   |                    |
| aufn<br>CGFY            | Final balance (1)<br>Carry forward balance from 2018<br>Aufnahmegebühr<br>Competition GF youths: PC CADDIE Cup                                            | 31.12.18<br>01.01.19<br>15.11.18<br>31.01.20   | 23:59 S<br>S<br>0:00 N               | -500.00<br>500.00<br>500.00<br>0.00 | -500.00 →<br>500.00 →<br>500.00<br>0.00 |   | Edit fee F7        |
| er<br>EnY<br>Rest<br>NF | Entry fee PC CADDIE Cup powered by<br>Entry fee youths: PC CADDIE Cup powered<br>Main course: PC CADDIE Cup powered<br>No meals: PC CADDIE Cup powered by | 31.01.20<br>r31.01.20<br>£31.01.20<br>31.01.20 | 0:00 N<br>0:00 N<br>0:00 N<br>0:00 N | 0.00<br>30.00<br>20.00<br>0.00      | 0.00<br>30.00<br>20.00<br>0.00          | _ | Change             |
|                         |                                                                                                    |                                                | 0.00 11                              | 1000                                | 13.00                                   |   | Sorting            |
|                         |                                                                                                    |                                                |                                      |                                     |                                         |   | Payment            |
|                         |                                                                                                    |                                                |                                      |                                     |                                         |   | 斄 <u>P</u> rint F8 |
|                         |                                                                                                    |                                                |                                      |                                     |                                         |   |                    |
| Veg                     | Vegetarian: PC CADDIE Cup powered                                                                                                    | 31.01.20                                       | 0:00 N                               | 15.00                               | 15.00                                   |   |                    |
|                         |                                                                                                    |                                                |                                      | 0.00<br>565.00                      | 0.00<br>565.00                          |   | 🛛 Quit             |

### Post to cash register for cashing

This option is particularly practical for all PC CADDIE customers with a cash register function for green fees etc. By clicking on **In cash register** (F12), all players and their entry fees are posted to the cash register as an open entry:

| mster start rees into the cash register                                                                                                    | ×                                   |
|----------------------------------------------------------------------------------------------------|-------------------------------------|
| Do you want to transfer all start fee<br>debits into the cash register?<br>transfer customers and bookings<br>also with 0-bookings<br>Transfer only costumers<br>Delete bookings | ✓ <u>S</u> tart<br>★ <u>C</u> ancel |
| Persons group:<br>All persons  all players of that group  1. Round                                                                                                    |                                     |
| ✓ Sort players into the cash register according starting time           Iarget area:         SALES                                                                               |                                     |
| Hint: By selecting another area just players<br>can be transfered, not the bookings in the<br>cash register                                                                      |                                     |

If the player then wants to pay, simply select the appropriate person in the cash register and then click on **Pay** (F12) (see also Operating the cash register ) - this way, everything is collected quickly and correctly and the respective sales are shown on the daily cash register statement.

| Kasse                                                               |                                                                  |                                  |                              |          |              |                    |         |           |                  |                 |                                  | _ (                         | $\square \times$         |
|---------------------------------------------------------------------|------------------------------------------------------------------|----------------------------------|------------------------------|----------|--------------|--------------------|---------|-----------|------------------|-----------------|----------------------------------|-----------------------------|--------------------------|
| GASTRO<br>UMSATZ                                                    | An <u>m</u> elden (Car<br><u>Time</u> Buchungst<br>diener  Kasse | rmela)<br>ag 10                  | .03.21                       | Sc       | nnens<br>Neu | chein, Sus         | itee:f  | 7.0)<br>B | 🖍 Edit           | Gol             | fclub Son<br>Sol                 | nenhof<br>I: 87.00<br>20.00 | *                        |
| Heck, Axel (<br>Hodel, Carr<br>Musterman<br>Schmeddin;<br>Sonnensch | )<br>n, Prof. M. ()<br>g, Benedikt (3<br>ein, Susan. (47         | 20.00<br>20.00<br>20.00<br>20.00 | carm<br>carm<br>carm<br>carm |          | 1            | Nenngelo           | d: Freu | undsch    | naftsturnie      | r               | 20.00                            | 20.00                       | carm                     |
| Kunde (F9                                                           | )  <br>K <u>o</u> nto 📰 Ka                                       | ≡<br>arte F6                     | Art<br>Gree                  | tikel (F | =1)          | Ein/ <u>A</u> usza | shlung  | III 000   | Zahl<br>Bezahlen | 1<br>F12 אר איר | ♥ <u>S</u> pezi; F<br>Viederhole | 7 🗍 .¢                      | isch F5<br>En <u>d</u> e |

If you prefer to transfer the players to the cash register alphabetically, remove the tick **Sort players** *in cash register by start time.* 

If the catering establishment also works with PC CADDIE, you can enter the player names in the cash register by selecting **Enter only customers in the cash register** to make them available to the catering establishment. Make sure that the target account area is set to **GASTRO** is selected.

### Removing bookings from the cash register

If you want to remove the prepared players and bookings from the cash register again, repeat the above procedure and change to "Remove bookings"

| Transfer start fees into the cash register                                                                                        | ×                                   |
|----------------------------------------------------------------------------------------------------|-------------------------------------|
| Do you want to transfer all start fee<br>debits into the cash register?<br>transfer customers and bookings                        | ✓ <u>S</u> tart<br>★ <u>C</u> ancel |
| also with 0-bookings<br>Transfer only costumers                                                                                   |                                     |
|                                                                                                    |                                     |
| Persons group:                                                                                                    |                                     |
| all players of that group                                                                                                    |                                     |
| 1. Round                                                                                                    |                                     |
| Sort players into the cash register according starting time                                                                       |                                     |
| Turstener Otto                                                                                                    |                                     |
| Target area: SALES<br>Hint: By selecting another area just players<br>can be transfered, not the bookings in the<br>cash register |                                     |
| Target cash register no:                                                                                                    |                                     |

## Save and load entry fee settings

| Category Article Price Method Pri<br>CompFee Entry fee adults 60.00 Fit<br>Entry fee youths 30.00 Fit<br>Green fee Green fee adults 50.00 Fit<br>Green fee youths 0.00 Fit<br>Wame entry fee template:<br>Name entry fee template:<br>Name entry fee template:<br>Name entry fee template:<br>Template: Fees<br>Pock 3<br>Cancel<br>Pock 3<br>Cancel<br>Pock 3<br>Pock 3 |             |
|----------------------------------------------------------------------------------------------------|-------------|
| Category       Article       Price       Method       Pri         CompFee       Entry fee adults       60.00       Fit       Fit<                                                                                                    | <u>o</u> k  |
| CompFee Entry fee adults 60.00 Fit<br>Entry fee youths 30.00 Fit<br>Green fee Green fee adults 50.00 Fit<br>Green fee youths 0.00 Fit<br>Reme entry fee template:                                                                                                    |             |
| Green fee Green fee adults 50.00 Fit green fee youths 0.00 Fit green fee youths 0.00 Fit green f                                                                           | 'ost entry  |
| Albertitee                                                                                                    |             |
| Name entry fee template:<br>Template: Fees<br>2<br>New<br>New<br>Megroup of people (who pays for what products?)<br>respecified in the relevant articles on the products automatic<br>Book in this account area: SALES<br>Info Terminal: General entry fee settings<br>Info Terminal: Entry fee settings specifically for this tournament                                                                                                    | to cash(FIZ |
| Name entry fee template:       X         Template:       Fees         2       X         X       Cancel         X       Cancel<                                                                                                    | Save 1      |
| Name entry fee template:     Template:     Fees     Image: Cancel     New     Products and the relevant articles on the products?     Sectified in the relevant articles on the products automatic     Book in this account area: SALES     Info Terminal: General entry fee settings     Info Terminal: Entry fee settings specifically for this tournament                                                                                                    | Load        |
| Image: Template: Fees     Image: Pees     Image: Pees     Imag                                                                                                    |             |
| Image: Template:     Template:     Pees     Image: Cancel     Image: Cancel <                                                                                                    |             |
|                                                                                                    |             |
| New     New     Mew     Mew     Mew     Mey     Mey     M                                                                                |             |
| he group of people (who pays for what products?)<br>: specified in the relevant articles on the products automatic<br>Book in this account area: SALES<br>Info Terminal: General entry fee settings<br>Info Terminal: Entry fee settings specifically for this tournament                                                                                                    |             |
| The group of people (who pays for what products?)<br>a specified in the relevant articles on the products automatic<br>Book in this account area: SALES<br>Info Terminal: General entry fee settings<br>Info Terminal: Entry fee settings specifically for this tournament                                                                                                    |             |
| s specified in the relevant articles on the products automatic  Book in this account area: SALES  Info Terminal: General entry fee settings Info Terminal: Entry fee settings specifically for this tournament                                                                                                    |             |
| Book in this account area: SALES         Info Terminal: General entry fee settings         Info Terminal: Entry fee settings specifically for this tournament                                                                                                    |             |
| Info Terminal: General entry fee settings                                                                                                    |             |
| Info Terminal: Entry fee settings specifically for this tournament                                                                                                    |             |
|                                                                                                    |             |
|                                                                                                    |             |

You can also save the entry fee settings for different series of competitions and load them again for the next competition in the series.

- Save the entry fee settings as soon as they are set appropriately and tested for use.
- Give the template a suitable name.
- Click on OK!

#### Posting to the entry account directly

In this case, the settings have been made in a contribution account. This makes sense if you always want to process all entry fees with one invoice in order to collect them with SEPA, for example (mainly possible for members). In practice, processing in a cash account area usually makes more sense.

Use the following article settings to ensure that the tournament name is also automatically added to the account:

| Abbreviation,    | Name, Status             |
|------------------|--------------------------|
| Abbreviation     | ef Account No.:          |
| Article group    | EN Entry fee  New Del.   |
| N <u>a</u> me    | Entry fee                |
| <u>D</u> ue date | Empty = Present date     |
| <u>S</u> tatus   | I - Info-Fee, yearly 👞 🔽 |

With the button **Post** button, the entry fees are automatically posted to the accounts of the registered players. This only makes sense if you settle the entry fees of the players (especially your members) on a quarterly basis, for example. In this case, you should post the entry fees to a contribution account, e.g. CLUB or GMBH.

If you only want to print a list of entry fees, do not start this function.

When posting, you always have the choice of whether you only want to transfer the entries to the account for a specific group of people (e.g. members or guests), or whether you only want to transfer entries for players with an account for this tournament, only players with direct debit authorisation or only players with account details.

| Booking start fee                                                                                             | ×                       |
|----------------------------------------------------------------------------------------------------|-------------------------|
| Do you really want to book<br>the start fee to all competion players?                                         | ✓ <u>S</u> tart         |
| Persons group:<br>All persons                                                                                 | <u>X</u> <u>C</u> ancel |
| all players of this group                                                                                     |                         |
| all players of this group<br>only players with account for this competition<br>only players with direct debit |                         |
| only players with account details                                                                             |                         |

After confirmation you will receive a list with the details:

| Fester, Work   | Entry fee PC CADDIE Cup powered  | 0.00  | 🖌 ок   |
|----------------|----------------------------------|-------|--------|
| Tester, Work   | Entry fee youths: PC CADDIE Cup  | 30.00 |        |
| Tester, Work   | Competition GF youths: PC CADDIE | 0.00  | Canaal |
| Tester, Work   | Main course: PC CADDIE Cup pow   | 20.00 |        |
| Tester, Work   | Vegetarian: PC CADDIE Cup powe   | 15.00 |        |
| Tester, Work   | No meals: PC CADDIE Cup powere   | 0.00  |        |
| Member, Petra  | Entry fee PC CADDIE Cup powered  | 0.00  |        |
| Member, Petra  | Entry fee youths: PC CADDIE Cup  | 30.00 |        |
| Member, Petra  | Competition GF youths: PC CADDIE | 0.00  |        |
| Member, Petra  | Main course: PC CADDIE Cup pow   | 20.00 |        |
| Member, Petra  | Vegetarian: PC CADDIE Cup powe   | 15.00 |        |
| Member, Petra  | No meals: PC CADDIE Cup powere   | 0.00  |        |
| Manager, Carlo | Entry fee PC CADDIE Cup powered  | 0.00  |        |
| Manager, Carlo | Entry fee youths: PC CADDIE Cup  | 30.00 |        |
| Manager, Carlo | Competition GF youths: PC CADDI  | 0.00  |        |
| Manager, Carlo | Main course: PC CADDIE Cup pow   | 20.00 |        |
| Manager, Carlo | Vegetarian: PC CADDIE Cup powe   | 15.00 |        |
| Manager, Carlo | No meals: PC CADDIE Cup powere   | 0.00  |        |
| Member, Paul   | Entry fee PC CADDIE Cup powered  | 0.00  |        |
| Member, Paul   | Entry fee youths: PC CADDIE Cup  | 30.00 |        |
| Member, Paul   | Competition GF youths: PC CADDIE | 0.00  |        |
| Member, Paul   | Main course: PC CADDIE Cup pow   | 20.00 |        |
| Member, Paul   | Vegetarian: PC CADDIE Cup powe   | 15.00 |        |
|                |                                  | 0.00  |        |

Example account with added betting game name:

| Turnover-/                               | Account - CLUB                                                                                                    |                                                                                               |                                                      |                                                                      |                                                                    | ×                                                                                                    |
|------------------------------------------|----------------------------------------------------------------------------------------------------|-----------------------------------------------------------------------------------------------|------------------------------------------------------|----------------------------------------------------------------------|--------------------------------------------------------------------|----------------------------------------------------------------------------------------------------|
| Manage                                   | r, Carlo (maca)                                                                                                    |                                                                                               |                                                      |                                                                      |                                                                    |                                                                                                    |
|                                          | Information                                                                                                    | Date                                                                                          | Time S                                               | Net                                                                  | Brutto OK                                                          |                                                                                                    |
| aufn<br>CGFY<br>EnY<br>Rest<br>NF<br>Veg | Final balance (1)<br>Carry forward balance from 2018<br>Aufnahmegebühr<br>Competition GF youths: PC CADDIE Cup<br>Entry fee PC CADDIE Cup powered by<br>Entry fee youths: PC CADDIE Cup powered<br>Main course: PC CADDIE Cup powered by<br>Vegetarian: PC CADDIE Cup powered b | 31.12.18<br>01.01.19<br>15.11.18<br>31.01.20<br>31.01.20<br>31.01.20<br>31.01.20<br>v31.01.20 | 23:59 S<br>S<br>0:00 N<br>0:00 N<br>0:00 N<br>0:00 N | -500.00<br>500.00<br>0.00<br>0.00<br>30.00<br>20.00<br>0.00<br>15.00 | -500.00 →<br>500.00 →<br>500.00<br>0.00<br>30.00<br>20.00<br>15.00 | <ul> <li><u>Select fee(F2)</u></li> <li><u>Edit fee (F7)</u></li> <li><u>Change</u></li> <li><u>Change</u></li> <li><u>Reversal(F5)</u></li> <li><u>Sorting</u></li> <li><u>Payment</u></li> <li><u>Print (F8)</u></li> </ul> |
| Veg                                      | Vegetarian: PC CADDIE Cup powered                                                                                                    | 31.01.20                                                                                      | 0:00 N                                               | 15.00<br>0.00<br>0.00<br>565.00                                      | 15.00<br>0.00<br>0.00<br>565.00                                    | 🛛 Quit                                                                                                    |

### **Book direct debit for Internet logins**

You can also collect the entry fees by direct debit. The following options can be selected for this:

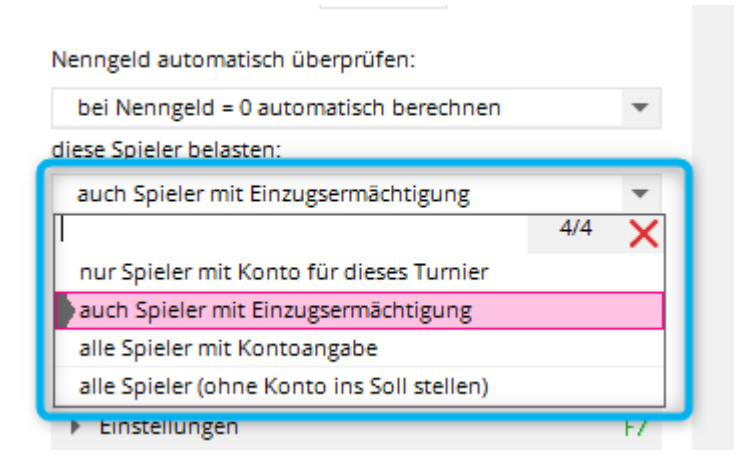

#### • Only players with an account for this tournament

The entry fee will be charged to those who have explicitly registered an account for this tournament.

#### • Also players with direct debit authorisation

The entry fee will be charged to all those who have registered an account for this tournament and also to those who have generally registered a direct debit authorisation and bank details in this account area.

#### • All players with account details

The entry fee will be charged to all those who have simply entered bank details. Independent of a direct debit authorisation

#### • All players

The entry fee will be charged to everyone's account. Even if no bank details have been entered.